## **PAS BEA - Linking Pathway ID**

There may be occasions when you will need to link an episode to ensure that the pathway is accurate.

After making the B E A entry, enter **P** A L to proceed to the Pathway Allocation screen.

| HGPAL1                                                 | PATHWAY ALLOCATION                       | v3 <u>Train_CL</u>                 |
|--------------------------------------------------------|------------------------------------------|------------------------------------|
| Current name: FENDLY, MARIE JANE D<br>Current Pathway: |                                          | DOB: 21-SEP-1976 Sex: F            |
| 1 Pathway:REF001340<br>OP: CARDIOLOGY                  | Spec:CARDIOLOGY St<br>MOUAJ/5T 02-JAN-20 | art:05-DEC-2008<br>009 Att-Ref Con |
| Select PathWay/Start New Pathway/eXit [ ]              |                                          |                                    |

To link the new appointment, type **S P W** (Select PathWay).

**Pathway I D**, – enter the number corresponding to the Pathway you require e . g . 1.

**Take care**, – if there is more than 1 existing pathway ensure you select the correct one.

The episode will be linked and the original Pathway I D will appear on the B E A screen.

If you are unable to identify which Pathway to link the episode, firstly seek guidance from a colleague or line manager. If they are unable to help please contact the Patient Access Team on ext 2 9 4 1.

Online URL: <u>https://elearning.cornwall.nhs.uk/site/kb/article.php?id=24</u>